# 1. Accessing Departmental Chemical Inventories and Safety Data Sheets (SDS):

## To Search for a SDS:

- On the hospital intranet, *ThePulse*, go to the **Resources** dropdown, then **Resources A to Z** or **Manuals** and select "S". Click on <u>Safety Data Sheets &</u> <u>Departmental Chemical Inventories (SDSPro)</u>.
- 2. On the top left corner, in the **Search by SDS** field, type in the product name, check **Word Contains** and then click **Search**.
- 3. Scroll down and click on the specific product and manufacturer you need. There may be multiple listings (i.e., acetone has numerous listings with different manufacturers and concentrations.)
- 4. Review the SDS on-line or click on the printer icon (top right) to print.
- 5. If the SDS that you need is not on-line, please contact your supervisor or call EH&S at 631-444-2179 for assistance.

# To Access your Department's Chemical Inventory and SDSs (non-pharmaceutical):

- On the hospital intranet, *ThePulse*, go to the **Resources** dropdown, then **Resources A to Z** or **Manuals** and select "S". Click on <u>Safety Data Sheets &</u> <u>Departmental Chemical Inventories (SDSPro)</u>.
- 2. Select your **facility**, i.e. <u>Stony Brook Medicine</u>, <u>Stony Brook Southampton Hospital</u> or <u>LISVH</u>.
- 3. Select the **building or general location**, then click on **your specific department**. *Note:* departments may be within a general location, i.e. Radiology (SBUH) [CAT Scan, Core, Interventional/OP...], Laboratories (SBSH) [Amagansett, Atrium, East...].
- 4. You can now view your department's inventory. To print inventory, go to **Print Location's Product List** (top right) and select **Sort by: Product**; then click on the printer icon.
- 5. To view/print individual SDSs as needed (i.e., for an exposure or spill) click on the Product Name.
- 6. If you want to review a SDS for a specific product, click on the product name (below the blue bar). Click on the printer icon to print.
- 7. If the SDS that you need is not in your department's inventory, contact your supervisor or call EH&S at 631-444-2179 for assistance.

### To Access Pharmaceutical SDS (use MicroMedex or Lexicomp):

#### Micromedex:

- 1. On the hospital intranet, under Resources, select Drug References.
- 2. Select MicroMedex indepth interface.
- 3. Select Micromedex in application box on top right.
- 4. Type in the name of the drug in the search field and press magnifier icon/enter.
- 5. Click on **Toxicology** in the Related Results section (on right side).
- 6. Click on **MSDS From USP**. To print, click on printer icon.

#### Lexicomp:

- 1. On the hospital intranet, under **Resources**, select **Drug References**.
- 2. Select Lexicomp Safety Data Sheets.
- 3. Search for your drug's SDS in multiple ways: Alphabetically, by Drug Trade Name, by Principle Ingredient or by Manufacturer/Distributor.
- 4. Print or Open PDF options are located at the top right of the Safety Data Sheet page.

**To Print Secondary Container Labels:** (When adding a chemical product into an unlabeled secondary container, the secondary container must have a contents/hazard label.)

- 1. Go to SDSPro. Once inside your department's chemical inventory page, click on the button on the left hand side marked **Label** for the product you need a label.
- 2. On the top left corner of the screen you will see 5 label options. Click on **GHS Work Place**.
- 3. Select the desired label type. For 10 labels per page, click on Avery 60505, 60525, 5163, 5663 Condensed.
- 4. Select **PPE as icon** and **QRCode**, and click **Create Label**. Insert blank labels into your printer and print. Affix labels onto the secondary containers.
- 5. When you scan the QR code on the label with a smart phone, the Safety Data Sheet for the product will be available for review.

JWB(092723)